## PDF/A in CM/ECF

## Word 2007 without the PDFMaker plugin

Click "Save As" and select "PDF or XPS":

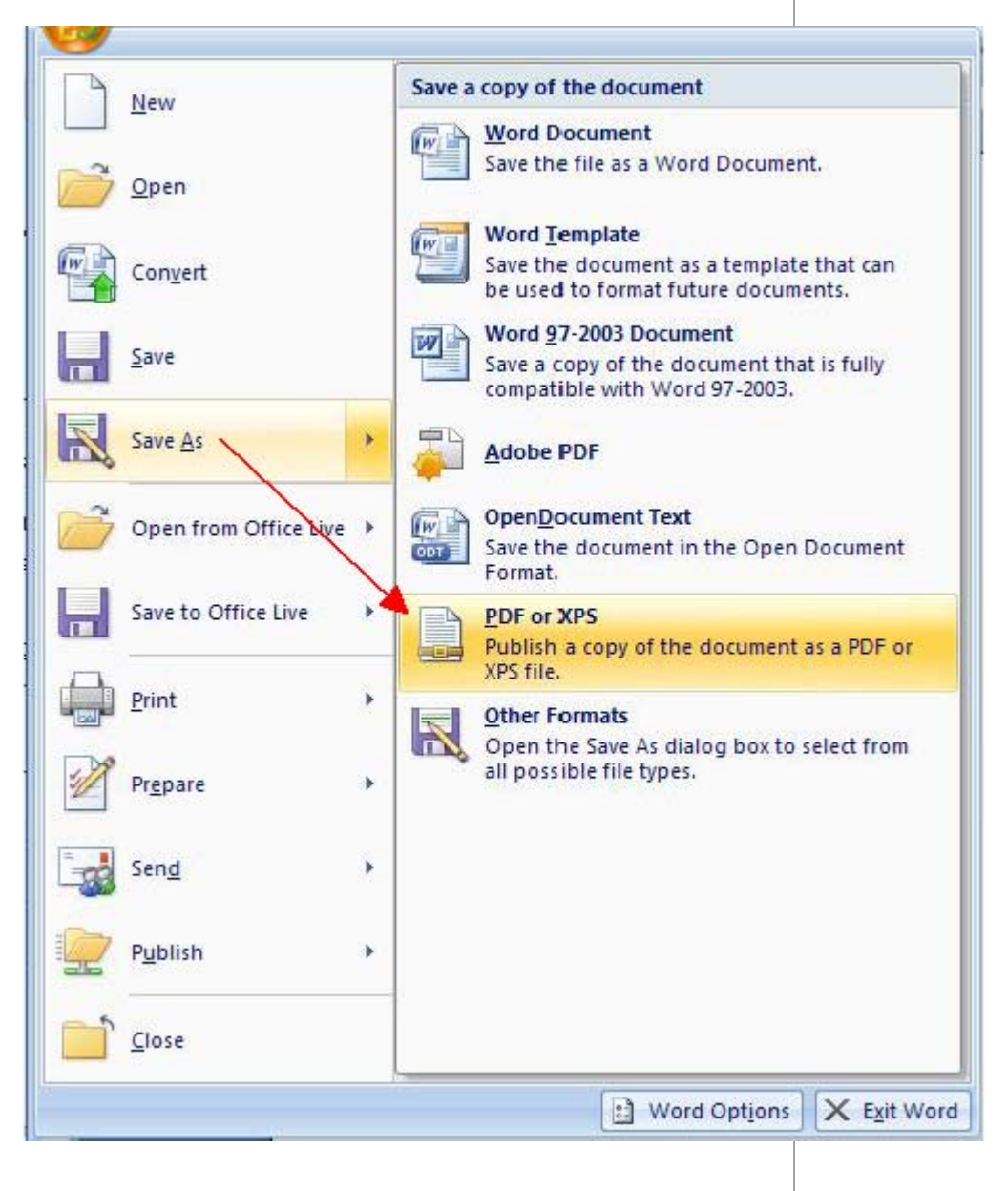

The "Publish As" window is displayed. Click the Options button; in the Options window, click the checkbox for "ISO 19005-1 Compliant (PDF/A)":

| Insert Page La                                                                                                    | yout Refei                                                                                                    | ences Mailings                                                                                                    | Rev                                                                                               |
|----------------------------------------------------------------------------------------------------|----------------------------------------------------------------------------------------------------|----------------------------------------------------------------------------------------------------|---------------------------------------------------------------------------------------------------|
| Publish as PDF<br>Save in:                                                                                                    | or XPS                                                                                                    | nents                                                                                                    | Page range<br>All<br>Current page<br>Selection<br>Page(s) From: 1 1 1<br>Publish what<br>Document |
| My Recent<br>Documents<br>Desktop<br>Documents<br>My<br>Documents<br>My<br>Computer<br>My Network<br>Places<br>My Victures<br>My Victur | Files<br>aptures<br>Tool for the Microsoft VM<br>d Program Updates<br>s<br>Machines<br>Jefault                                                                  | <ul> <li>Document showing markup</li> <li>Include non-printing information</li> <li>Create bookmarks using:         <ul> <li>Headings</li> <li>Word bookmarks</li> <li>Document properties</li> <li>Document structure tags for accessibility</li> </ul> </li> <li>PDF options         <ul> <li>ISO 19005-1 compliant (PDF/A)</li> <li>Bitmap text when fonts may not be embed of Cance</li> <li>OK Cance</li> </ul> </li> </ul> |                                                                                                   |
|                                                                                                    | File name:                                                                                                    | Internet hyperlinks                                                                                                    |                                                                                                   |
|                                                                                                    | Save as <u>t</u> ype:                                                                                                    | PDF                                                                                                    | 1                                                                                                 |
|                                                                                                    | Op <u>e</u> n file after publishing<br>Optimize for: O <u>s</u> St <u>a</u> ndard (publishing online and printing<br>O <u>M</u> inimum size (publishing online) |                                                                                                    | ishing<br>g online and printing)<br>hing online)                                                  |
| Tools 🔹                                                                                                    |                                                                                                    |                                                                                                    |                                                                                                   |

Click the **OK** button to return to the "Publish As" window. Click the **Publish** button to save the PDF/A file.